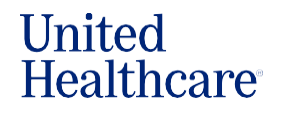

In *Jarvis*, you will be able to support your members through the Member Profile page. You can order a Member Card, view Application and Commission Details, or change the Primary Care Provider (PCP) for a member.

## Accessing the Member Profile Page

Access your Book of Business from the Jarvis homepage by selecting **Book of Business or UHC Members**.

| ne Sales Tools 🗸 Applicatio | ons Commissions V Book of Busines            | s Knowledge Center ∨ Repor             | ting                                                                                                    |
|-----------------------------|----------------------------------------------|----------------------------------------|----------------------------------------------------------------------------------------------------|
| come,                       |                                              |                                        | Quick Access                                                                                                    |
| IFP Agent                   |                                              |                                        | <ul> <li>Favorites (0)</li> </ul>                                                                                                    |
|                             |                                              |                                        |                                                                                                    |
|                             |                                              |                                        | No favorites yet                                                                                                    |
| 0                           | 0                                            | 1911                                   | No favorites yet<br>Select a star next to a quick link to a<br>to your favorites.                                                                                              |
| O<br>Pended Applications >  | O<br>Approved Applications ><br>Last 60 Days | 1911<br>UHC Members ><br>Active Status | No favorites yet<br>Select a star next to a quick link to a<br>to your favorites.                                                                                              |
| O<br>Pended Applications >  | O<br>Approved Applications ><br>Last 60 Days | 1911<br>UHC Members ><br>Active Status | <ul> <li>☆ No favorites yet</li> <li>Select a star next to a quick link to a to your favorites.</li> <li>▲ Agent Support (9)</li> <li>☆ Member Onboarding Resources</li> </ul> |

Scroll down to see and filter a list of your members. Or, select **Download Results** to download it. Note: there is a maximum of 500 records that can be displayed, so it is highly recommended that you download your Book of Business to view all results. When you scroll down on the Book of Business homepage, you will see an alphabetical list of your members. Change the **Member Status** to view **Active** or **Inactive** members and click **Display**. You can search by **Member Number**, **Name** and **State**. You can also filter your results by **Plan Code** or **Product**. Select a member's name to access the member's profile information. On this page, you can see current information on the member and view their payment information.

|                                                         |                          | Plan Code                    |                            |                                |
|---------------------------------------------------------|--------------------------|------------------------------|----------------------------|--------------------------------|
| Active                                                  | Date Of Birth Memb       | er Number Agent Of Re        | acord                      |                                |
| Nember Information                                      | Application Details Comm | nission Details              |                            |                                |
| Quick Links<br><sup>그</sup> Member ID Card              | Contact Information      | )<br>Secondary Phone Number: | : Email:                   | Premium Status Premium Amount: |
| 김 Change Provider<br>김 Submit Member<br>Escalation Form | Permanent Address:       | Mailing Address:             | Authorized Representative: | Payment Method:                |
| 김 Member Escalation<br>Status                           |                          |                              |                            | Past Due Amount:               |

## View Member Card

- From Quick Links, click View Member Card.
- You can download the Member ID Card by hovering over the image and right-clicking to open and send the image to your member.

| Quick Links                        |
|------------------------------------|
| C Member ID Card                   |
| Change Provider                    |
| C Submit Member<br>Escalation Form |
| C Member Escalation<br>Status      |
|                                    |
|                                    |
|                                    |

United Healthcare

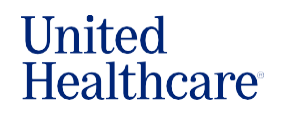

 To have a new Member ID mailed directly to your member, click
 Submit Order. The new ID card will be sent to the address listed under the Contact Information section on the previous page.

| Member ID Card                              |                                                                                                    |                                                                                                    |
|---------------------------------------------|----------------------------------------------------------------------------------------------------|----------------------------------------------------------------------------------------------------|
| Medical Plan:                               |                                                                                                    | Member ID:                                                                                                    |
| Members:<br>Customer Name<br>Date of Birth: |                                                                                                    |                                                                                                    |
| View ID                                     | <u>Card</u>                                                                                                    | Order ID Card                                                                                                    |
| Front Ba                                    | ACCER STATES STATES STA | Shipping Address<br>The materials will be sent to the permanent address on file. If you have questions or<br>would like an item sent to a different address, please contact us.<br>If this member's plan includes a Primary Care Provider and it has recently been<br>updated, updates may take some time to display. Please check back later to confirm. A<br>new ID card will be sent automatically when a Primary Care Provider update is<br>requested.<br>SUBMIT ORDER<br>Mer Profile Page |

## **Member Escalation**

- If a member issue has become difficult to resolve through Member Services and/or tools in the online member portal (myuhc.com/ exchange), please complete the Member Escalation Form
- From Quick Links, select Submit Member Escalation Form
- Once an escalation has successfully been submitted, you can check the status of the request by clicking on Member Escalation Status in Quick Links
- Please note: this form should only be used to escalate member issues. For agent-specific issues and commission questions regarding your Book of Business, please continue to contact the PHD

## **Member Escalation Form**

1. This form is for member escalation issues only. **Prior to escalating**, you or your member must have attempted to call Member Services to attempt the resolution, but the issue was not resolved.

2. This form is not approved for member use, it must be filled out on behalf of the member.

3. Complete all fields to ensure timely processing of the request. Missing Information will delay escalation of the issue.

For AARP Medicare Supplement Plans, please use the Member Service Request Tool instead of the Escalation Form to request account updates and provide missing application information on behalf of your client. The Service Request Tool can be accessed via the Book of Business or Application Status page.

#### \*Required fields below.

Have you reached out to Member Service?

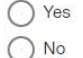

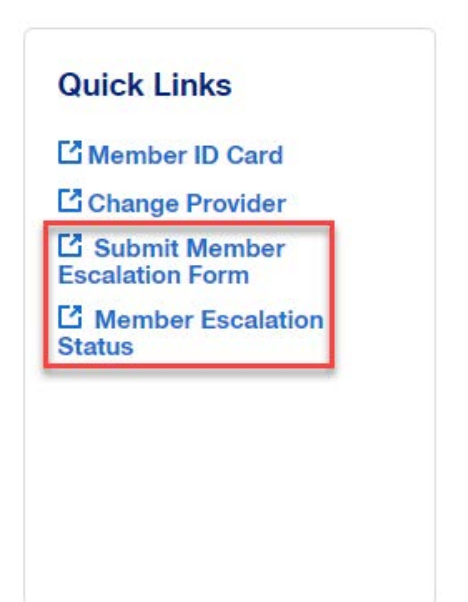

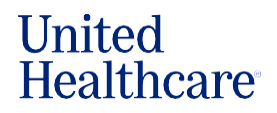

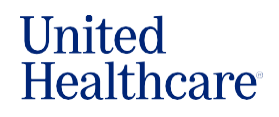

### Change Provider

- From Quick Links, click Change Provider. Current and future providers are displayed; one or both can be changed.
- Click the Change Provider button on the right-hand side to launch Rally and make changes to the PCP.
- Click Submit.

- If the current PCP has been changed, the new PCP will become effective on the 1st of the following month.
- If changes are made to a future PCP, it will become effective as soon as the plan is effective.

| ick Links                                                                                              |                                                                |                                                  |                                 |
|----------------------------------------------------------------------------------------------------|----------------------------------------------------------------|--------------------------------------------------|---------------------------------|
| Member ID Card                                                                                         |                                                                |                                                  |                                 |
| Submit Member                                                                                          |                                                                |                                                  |                                 |
| alation Form                                                                                           |                                                                |                                                  |                                 |
| tus                                                                                                    |                                                                |                                                  |                                 |
|                                                                                                    |                                                                |                                                  |                                 |
|                                                                                                    |                                                                |                                                  |                                 |
|                                                                                                    |                                                                |                                                  |                                 |
| Current Primary Care Provider                                                                          |                                                                |                                                  | -Select Plan-                   |
| Current Primary Care Provider Provider Name                                                            | Plan Effective Date ()                                         | PCP Effective Date                               | -Select Plan-                   |
| Current Primary Care Provider Provider Name PROVIDER NAME                                              | Plan Effective Date ()<br>2024-01-01                           | PCP Effective Date<br>2024-01-01                 | -Select Plan-                   |
| Current Primary Care Provider Provider Name  Provider Name  Provider NAME                              | Plan Effective Date ()<br>2024-01-01                           | PCP Effective Date                               | Select Plan-                    |
| Current Primary Care Provider Provider Name  PROVIDER NAME  Future Primary Care Provider               | Plan Effective Date ()<br>2024-01-01                           | PCP Effective Date                               | Select Plan-<br>Change Provider |
| Current Primary Care Provider Provider Name  PROVIDER NAME  Future Primary Care Provider Provider Name | Plan Effective Date ()<br>2024-01-01<br>Plan Effective Date () | PCP Effective Date 2024-01-01 PCP Effective Date | Select Plan-<br>Change Provider |

|                      | 2024-08-08                                                                                                    | MAIL                                                |
|----------------------|----------------------------------------------------------------------------------------------------|-----------------------------------------------------|
|                      | $\land$                                                                                                    |                                                     |
|                      | You must obtain applicable member consent prior to changing a member's Primary Care Provider (PCP)                         |                                                     |
|                      | ОК                                                                                                    |                                                     |
| Duiform Modification | on Letter 2024-10-24                                                                                                    | MAIL                                                |
|                      |                                                                                                    |                                                     |
| Current Dulmanu Car  | a Decision                                                                                                    |                                                     |
| Current Primary Can  | Te Provider                                                                                                    | Current Plan                                        |
| Provider Name        | Plan Effective Date  PCP Effective Date                                                                                    | Change Provider                                     |
|                      | 10.10.1000                                                                                                    |                                                     |
|                      | J.                                                                                                    |                                                     |
|                      | Do you know the primary c                                                                                                  | are provider's name?                                |
|                      |                                                                                                    |                                                     |
|                      | Vidor TX 77                                                                                                    | 662                                                 |
|                      | Change Location                                                                                                    | >                                                   |
|                      |                                                                                                    |                                                     |
|                      | Search for providers and services                                                                                          | Q Search                                            |
|                      |                                                                                                    |                                                     |
|                      |                                                                                                    |                                                     |
|                      | Select a type of primar                                                                                                    | ry care provider                                    |
|                      | All Primary Care Providers                                                                                                 |                                                     |
|                      | The first person you call when you have a medical concern. Primary<br>internal medicine, pediatrics or other specialities. | / care providers can be doctors in family practice, |
|                      | Primary Care Medical Group                                                                                                 |                                                     |
|                      | Primary care medical groups have multiple doctors who can provide<br>practices to large organizations of doctors.          | e primary care. These groups range from small       |

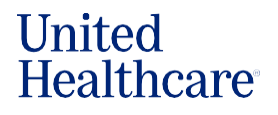

| Stay informed on COVID-1<br>Learn about the resources available                                    | 19<br>e to you.                                                           |                                           |             | See COVID-19 Resources                                                                       |
|----------------------------------------------------------------------------------------------------|---------------------------------------------------------------------------|-------------------------------------------|-------------|----------------------------------------------------------------------------------------------|
| United<br>Healthcare<br>Exchange Plans                                                             |                                                                           |                                           | FIND CARE   | ENGLISH -                                                                                    |
| AL INDIVIDUAL EXCHANGE BENEFIT PL                                                                  | nschrodt, MD                                                              |                                           | Save        | In-Network     (251) 435-1200     Select PCP                                                 |
| OVERVIEW SERVICES & COSTS LOC                                                                      | ATIONS PATIENT REVIEWS                                                    |                                           |             |                                                                                              |
| Location<br>1720 Spring Hill Ave Ste 300<br>Mobile, AL 36604<br>3.1 Miles Away   Get Directions [2 | Phone<br>(251) 435-1200 Phone<br>711 TTY<br>(251) 435-6351 Fax<br>Website | Accessibility<br>Parking ><br>Bathrooms > | A<br>(<br>F | Additional Information  Premium Care Physician  Accepting Existing Patients Only  rovider ID |
|                                                                                                    | Not Available<br>Email<br>Not Available                                   |                                           | II<br>O     | AC-DIAGNOSTIC & MED CLINIC<br>01338373007                                                    |

## Application Details

 From the Member's Profile page, you can view the status and details of the application in Application Details.

| Member Information  | Application Details | Commission Details |
|---------------------|---------------------|--------------------|
| Application Status: |                     |                    |
| Agent ID            |                     |                    |
| Agent Name          |                     |                    |
| Plan                |                     |                    |
| Product             |                     |                    |
| Product             |                     |                    |
| Plan Code           |                     |                    |
| State               |                     |                    |

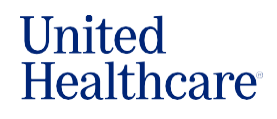

## **Commission Details**

- Also from the Member's Profile page, you can view the status and details of your commission for that specific member in Commission Details.
- Note that your comprehensive commission information is available under the Commissions tab found on the navigation bar.

| Application Details | Commission Details  |
|---------------------|---------------------|
|                     |                     |
|                     |                     |
|                     |                     |
|                     |                     |
|                     |                     |
|                     |                     |
|                     |                     |
|                     |                     |
|                     | Application Details |

If you have any questions, please feel free to contact the PHD at **1-866-235-4095**, TTY **711**, 7 a.m. to 9 p.m. CT, Monday - Friday.